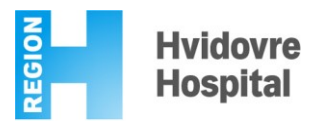

Vejledning til at få vist dine prøvesvar på www.sundhed.dk

Guide to access your test results on www.sundhed.dk

- Log ind på <u>www.sundhed.dk</u> med dit NemID den røde boks øverst i højre hjørne.
  Log in to <u>www.sundhed.dk</u> by using your NemID the red box on the top of the page to the right.
- Vælg rubrikken Sundhedsjournalen og derefter vælg Laboratoriesvar.
  Select the box "Sundhedsjournalen" and then choose "Laboratoriesvar".
- Under *Patologisvar*, som står på midten af siden til venstre vælges *Vis alle svar*.
  At the center of the page on the left side under "*Patologisvar*" select "*Vis alle svar*".
- Nu vises en liste over alle dine patologisvar.
  Now a list of all your pathology results will be displayed.
- Vælg den dato, der stemmer overens med dit seneste patologisvar og tryk *Vis mere*.
  Select the date of your latest pathology sample and choose "*Vis mere*".
- Svaret på din prøve vil nu vises.
  The result of your test is now shown.